## How to attach the Missing Receipt Affidavit in Concur

Receipts are required for all regular expenses over \$10, and for ALL Billable expenses. If a receipt is missing for an expense, the expense can be entered in Concur, and a Missing Receipt Affidavit attached.

If the purchase was made using a Corporate AMEX card, the AMEX link must be deleted and not attached to the expense line before attaching the Missing Receipt Affidavit.

**\*\*Note**\*\* The Missing Receipt Affidavit cannot be used for Airfare, Hotel, or Car Rental.

- 1. Enter the expense line and enter all fields in RED. The Vendor Name must be entered.
- 2. Save and then re-open the expense.
- 3. Select Receipts, and from the drop down select Missing Receipt Affidavit

| Missing Receipt Affidavit Example                        |                                                                                                    |  |                             |  |                                                                                         |                     |  |  |
|----------------------------------------------------------|----------------------------------------------------------------------------------------------------|--|-----------------------------|--|-----------------------------------------------------------------------------------------|---------------------|--|--|
| + New Expense + Quick Expenses Import Expenses Details • |                                                                                                    |  |                             |  | Receipts *                                                                              | Print •             |  |  |
| Expe                                                     | Expenses           Date •         Expense Type           03/06/2018         Parking<br>Spot Parking |  | Move  Delete Amount \$55.00 |  | Receipts Required<br>Check Receipts<br>Attach Receipt Images<br>View Available Receipts |                     |  |  |
|                                                          |                                                                                                    |  |                             |  | Missing                                                                                 | g Receipt Affidavit |  |  |

4. At the next pop-up box, check the box next to the Expense Type, and then click on Accept & Create.

| Missing Receipt Affidavit                                                                                                    |                         |              |         |  |  |  |  |  |
|----------------------------------------------------------------------------------------------------|-------------------------|--------------|---------|--|--|--|--|--|
| When a receipt is lost or otherwise unavailable and all measures to obtain a copy have been<br>exhausted, the Missing Receipt Affidavit should be completed. It should be signed by the employee<br>and the employee's supervisor, and submitted with the employee's reimbursement request.                                                                                                    |                         |              |         |  |  |  |  |  |
| To create an affidavit, choose from the Expense(s) below that require a Receipt                                                                                                    |                         |              |         |  |  |  |  |  |
| <b>~</b>                                                                                                    | Expense Type            | Date 🔺       | Amount  |  |  |  |  |  |
| Image: Contract of the second second seco | Parking<br>Spot Parking | 03/06/2018   | \$55.00 |  |  |  |  |  |
| I understand that a Missing Receipt Affidavit should be used on rare occasions, and may not be used<br>on a routine basis. I also understand that excessive use of a Missing Receipt Affidavit may revoke<br>the privilege of providing a declaration in lieu of a receipt. I certify the amount shown is the amount I<br>actually paid, that I have not and will not submit a duplicate claim, and that I have not and will not<br>seek a claim for these expenses from any other source.                                                                                                    |                         |              |         |  |  |  |  |  |
|                                                                                                    |                         | Accept & Cre | cancel  |  |  |  |  |  |

The Missing Receipt is now attached to the expense line.